# COMO ACESSAR INTRAWEB 3\_D

#### 1) PRIMEIRO ACESSO AO INTRAWEB

 1.1) Os estudantes regularmente matriculados no Colégio Sólido deverão digitar seu <u>número de matrícula</u>. O acesso dos pais será mediante o número do <u>CPF</u> do responsável financeiro informado no ato da matrícula.

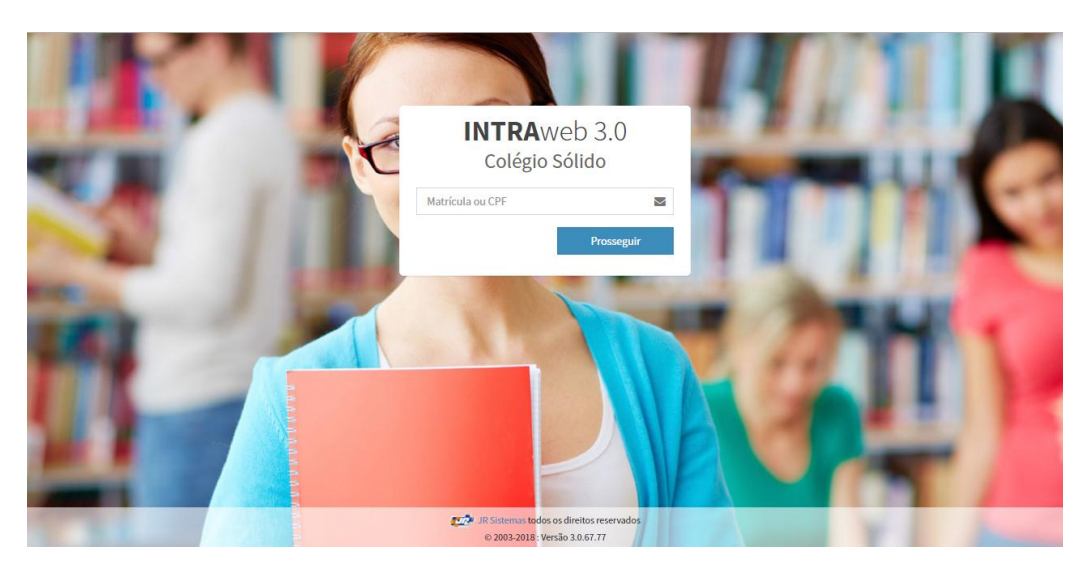

1.2) Caso seja o seu primeiro acesso ao painel, na tela seguinte clique em "<u>Ativar Login</u>".

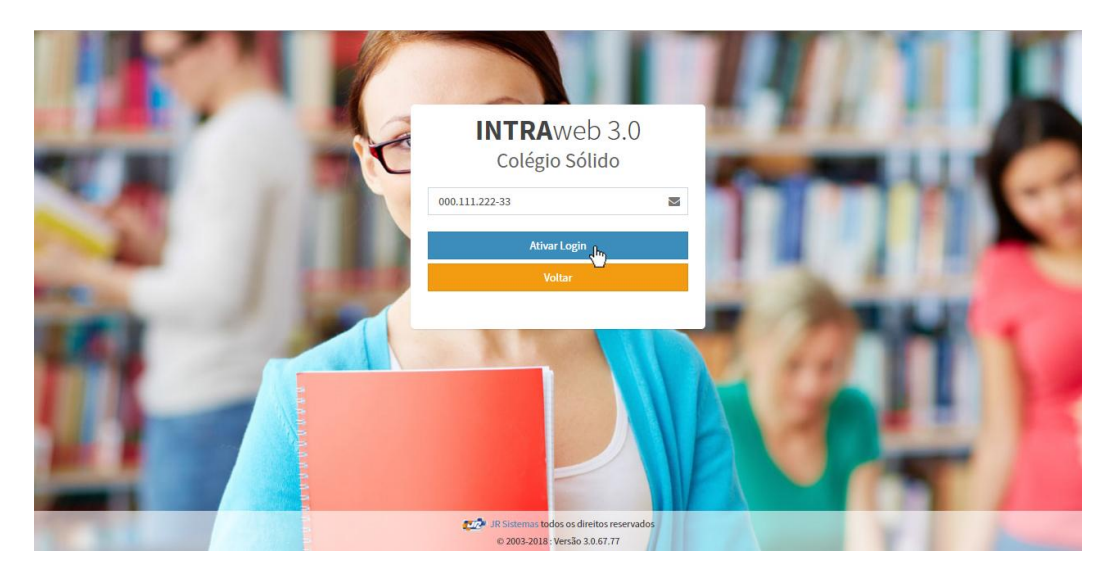

1.3) Surgirá uma tela confirmação do e-mail cadastrado do pai ou do aluno informado no ato da matrícula, para o qual será encaminhado link para cadastro de senha. Estando correto, clique em "Enviar Email" para continuar.

Se seu endereço de e-mail estiver desatualizado ou caso não possua nenhum correio eletrônico cadastrado, favor entrar em contato com a escola no (38) 3222-4580 ou <u>contato@colegiosolido.com.br</u> informando nome completo do aluno e do responsável e novos dados.

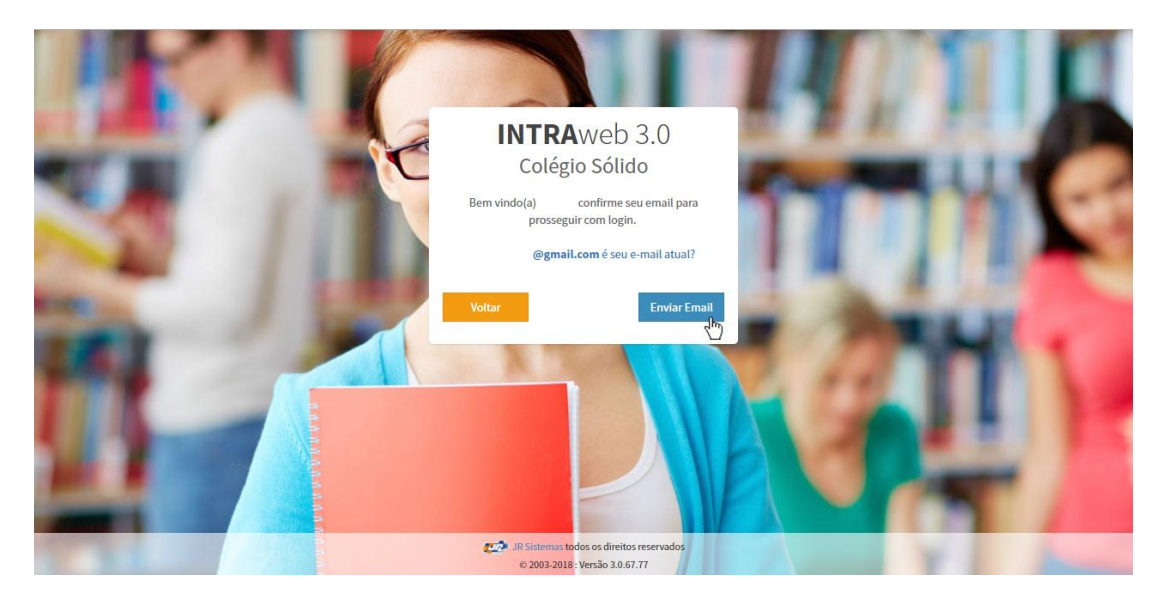

1.4) Um e-mail será enviado para você com o assunto "INTRAweb -Recuperar senha de acesso". Caso não caia na Caixa de Entrada, verifique também nas abas Lixo Eletrônico ou SPAM.

| 🗰 Email do Outlo                                                                                                    | ok                                                   |                                                                    |                   |
|----------------------------------------------------------------------------------------------------|------------------------------------------------------|--------------------------------------------------------------------|-------------------|
| Pesquisar Email e Pessoas 🔎                                                                                                    | 🕀 Novo   🗸                                           |                                                                    | 🧐 Desfazer        |
| Pastas     Caixa de Entrada 5     Lixo Eletrônico     Rascunhos     Itens Enviados     Itens Excluídos     Arquivo Morto     Arquivo Morto     Arqu | Caixa de Entrada<br>informatica@colegiosolido.com.br | INTRAweb - Recuperar senha de acesso • INTRAweb 3.0 Prezado(a) Ale | Filtro 🗸<br>20:52 |
| M 🖩 🎽 M                                                                                                    | Concerns diversity of the                            |                                                                    | -                 |

#### 1.5) Clique no link dentro do corpo da mensagem.

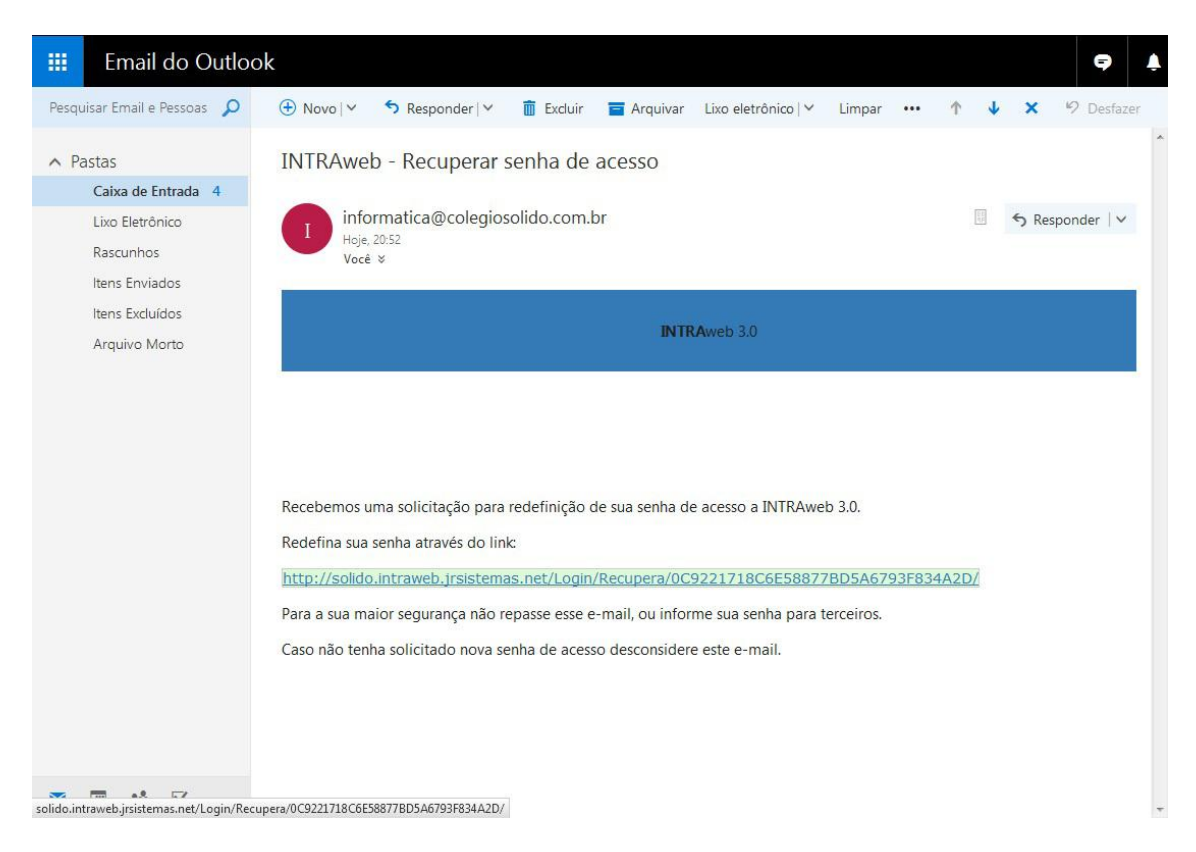

1.6) Você será redirecionado para a página de cadastro de senha, que deverá conter de 8 a 15 caracteres. Digite e repita no segundo campo.
Posteriormente, clique em "<u>Salvar</u>".

|           |                                                                    |                                         | 111    |          |   |
|-----------|--------------------------------------------------------------------|-----------------------------------------|--------|----------|---|
|           | INTRAw                                                             | veb 3.0                                 | R # 10 | 18.3     |   |
|           | Bem vindo a redefini<br>plataforma<br>Sua senha deve ter de 8 a 15 | ção de senha da<br>IWEB.<br>caracteres. |        | 141      | - |
|           | Senha                                                              | 🔒 Força                                 |        | 1 1 1 1  | - |
| 1 1 1 1 1 | Confirme a senha                                                   | 🔒 Força                                 |        | a second |   |
|           | Em caso de problemas pr<br>sua instituição.                        | rocure a secretaria de                  | 100    | 44       | 1 |
|           | Voltar                                                             | Salvar                                  |        |          |   |
|           |                                                                    |                                         |        | -        |   |
|           | JR Sistemas todos o                                                | os direitos reservados                  |        | ~        |   |

#### 2) ACESSO E REDEFINIÇÃO DE SENHA

2.1) Os estudantes regularmente matriculados no Colégio Sólido deverão digitar seu <u>número de matrícula</u>. O acesso dos pais será mediante o número do <u>CPF</u> do responsável financeiro informado no ato da matrícula.

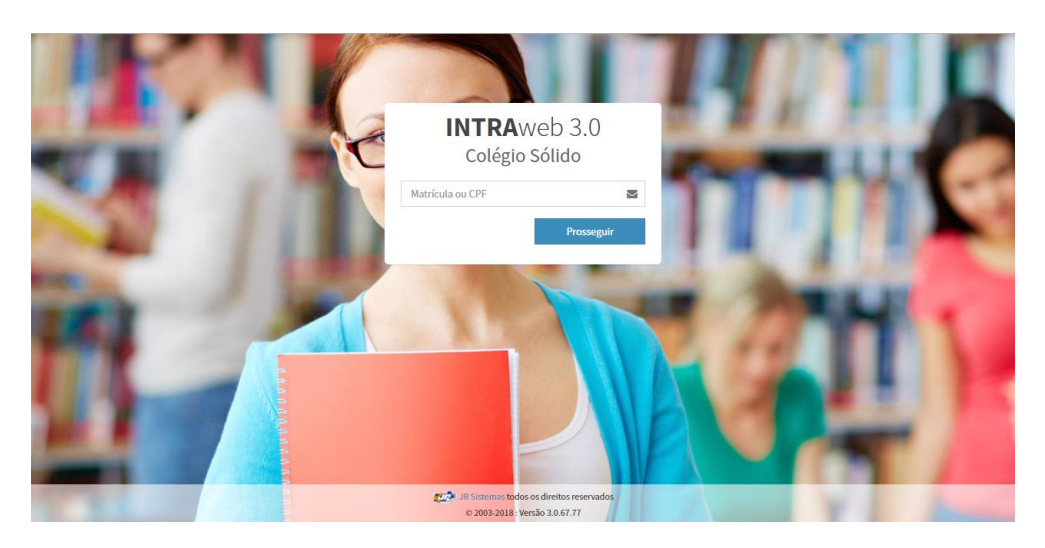

2.2) Na tela seguinte, clique em "Entrar por senha".

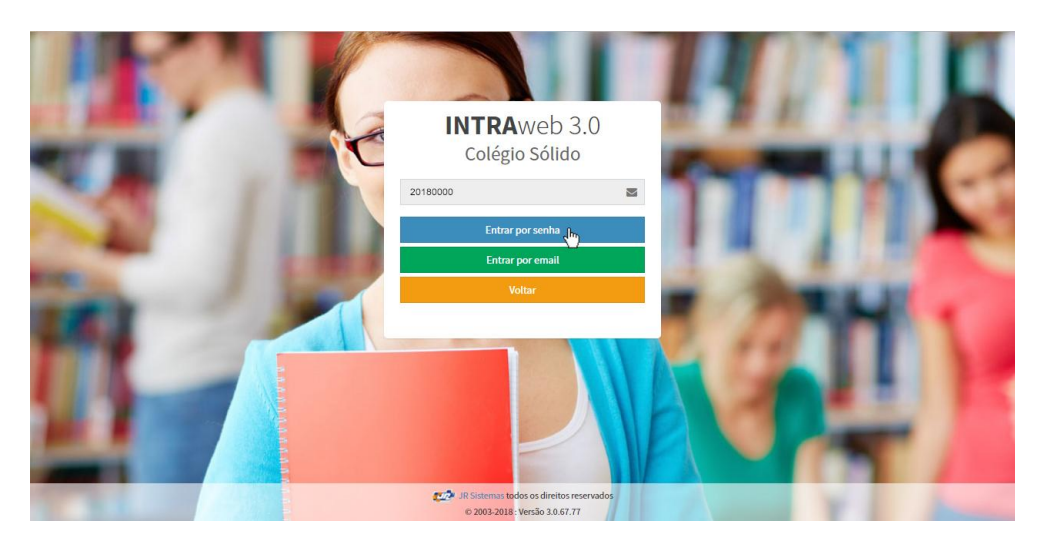

2.3) Digite sua senha e clique em "<u>Entrar</u>". Caso não se lembre, clique no link abaixo "<u>Esqueci minha Senha</u>" e siga as instruções dos itens 1.3 a 1.6.

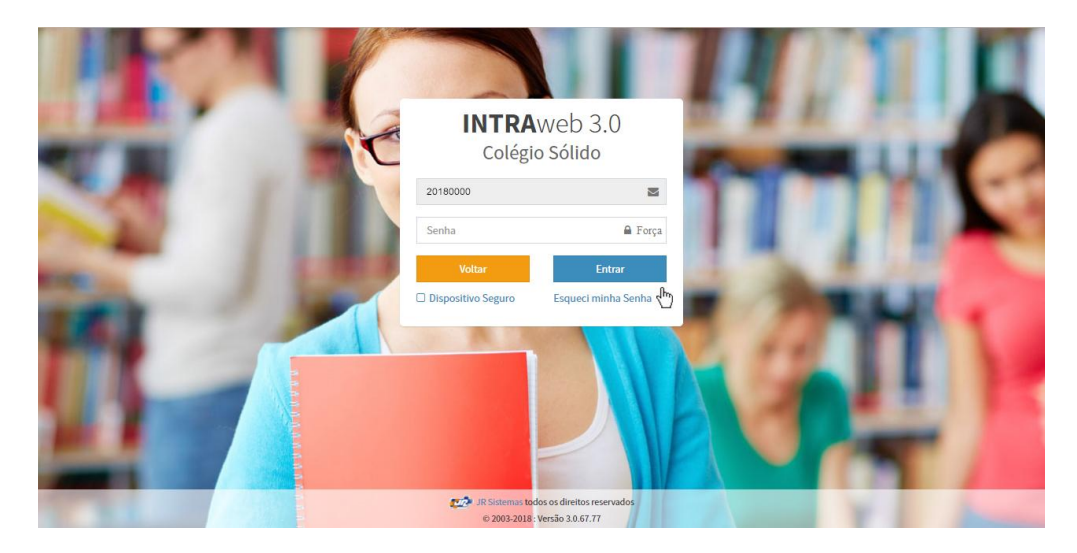

#### 3) VERIFICAÇÃO DE NOTAS E EXTRATO DO BOLETIM

3.1) Estando logado no INTRAweb, verifique no menu à esquerda se o período letivo está atualizado (2018-00) e clique em:

"Área do Aluno" > "Secretaria" > "Notas por Etapas" (alunos); ou

"<u>Área do Responsável</u>" > nome do aluno > "<u>Secretaria</u>" > "<u>Notas por Etapas</u>" (pais)

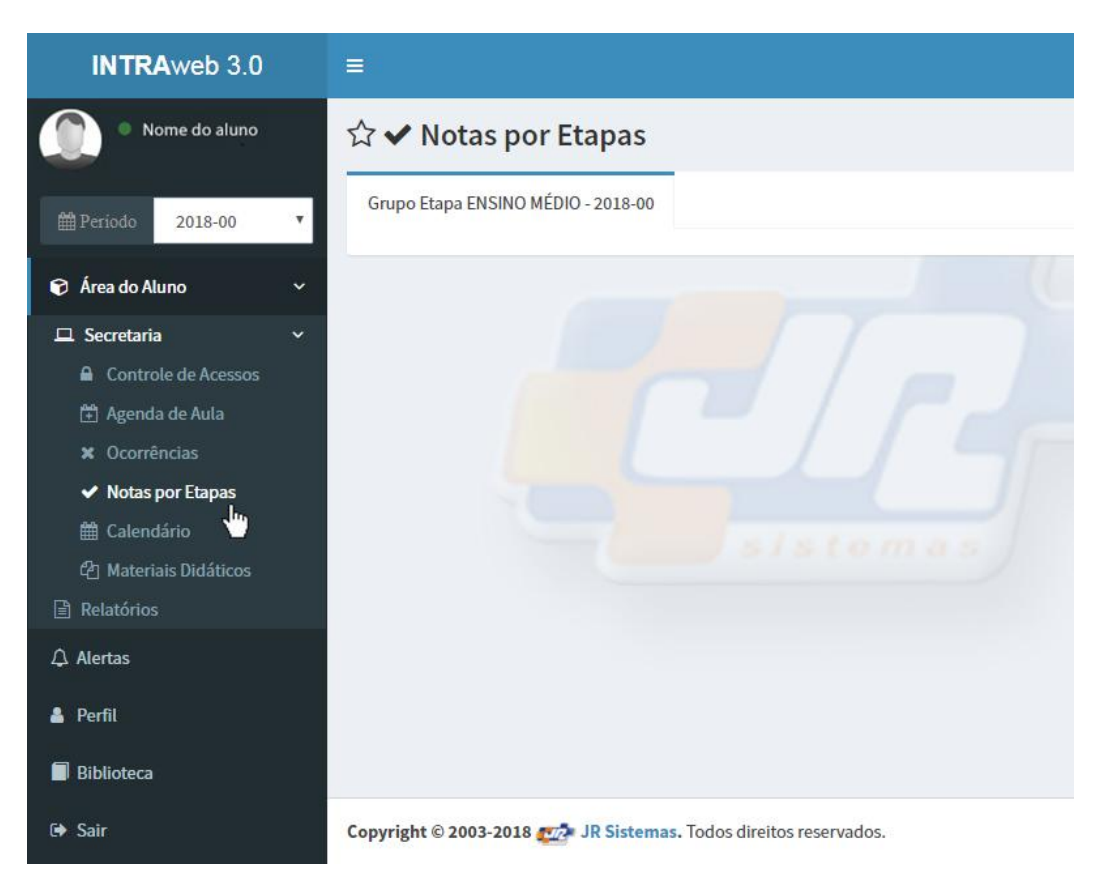

### 3.2) Ou clique no link "<u>Relatórios</u>" para formato de impressão do boletim.

| INTRAweb 3.0                                                                                                    | ≡                         |
|----------------------------------------------------------------------------------------------------|---------------------------|
| Nome do aluno                                                                                                    | 🟫 🚣 Relatórios - Aluno    |
| effective effective effe | Secretaria                |
| 😰 Área do Aluno 🛛 🗸 🗸                                                                                                    | Boletim Calendário Letivo |
| 🖵 Secretaria 🛛 🔀                                                                                                    |                           |
| 🖹 Relatórios                                                                                                    |                           |
| Alertas                                                                                                    |                           |
| 🛔 Perfil                                                                                                    |                           |
| Biblioteca                                                                                                    | sistemas                  |
| 🕩 Sair                                                                                                    |                           |

#### 4) CADASTRO DE SENHA DE ACESSO AOS ARQUIVOS DO SITE

4.1) Após logar no INTRAweb, o aluno deverá clicar no link "<u>Perfil</u>" no menu à esquerda. E, na tela seguinte, em "<u>Senha</u>", conforme a imagem abaixo:

| INTRAweb 3.0                      |                                   | ۹ ۵ |
|-----------------------------------|-----------------------------------|-----|
| Nome do aluno     Periodo 2018-00 | 0                                 |     |
| 📦 Área do Aluno 🛛 <               | Nome do aluno                     |     |
| 🗘 Alertas                         | ESTUDANTE                         |     |
| 🛓 Perfil                          | Matrícula 20180000                |     |
| Biblioteca                        |                                   |     |
| 🕒 Sair                            | 🞓 Perfil do Usuar <mark>io</mark> |     |
|                                   | Perfil Dados cadastrais Senha     |     |
|                                   | Como quero ser chamado (a) :      |     |
|                                   | Apelido.                          |     |
|                                   |                                   |     |
|                                   | Alterar sobre mim.                | 2   |

4.2) Posteriormente, clique em "<u>Alterar Senha Biblioteca</u>"

| INTRAweb 3.0        |                                                                    |            |
|---------------------|--------------------------------------------------------------------|------------|
| Nome do aluno       |                                                                    |            |
| Período 2018-00 ▼   |                                                                    |            |
| 🗑 Área do Aluno 🛛 < | Nome do aluno                                                      |            |
| ♪ Alertas           | ESTUDANTE                                                          |            |
| 🛓 Perfil            | Matrícula 20180000                                                 |            |
| Biblioteca          |                                                                    |            |
| 🕩 Sair              | 🞓 Perfil do Usuari <mark>o</mark>                                  |            |
|                     | Perfil Dados cadastrais Senha                                      |            |
|                     | Alterar Senha INTRAweb Alterar Senha                               | Biblioteca |
|                     |                                                                    | den        |
|                     |                                                                    |            |
|                     | Copyright © 2003-2018 2020 JR Sistemas. Todos direitos reservados. |            |

4.3) Esta senha deverá conter seis números.

| senha deve ter 6 caract | eres numéricos |
|-------------------------|----------------|
| Nova senha              | <b>a</b>       |
| Repete a senha          | <b>→</b> 〕     |

4.4) Após clicar em "Trocar Senha", surgirá esta confirmação:

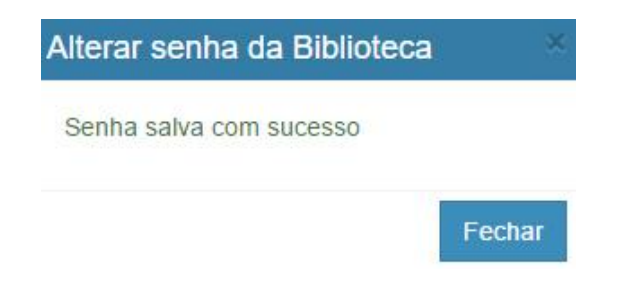

#### 5) ACESSO AOS ARQUIVOS DO SITE

5.1) Com o objetivo de facilitar a interação e o compartilhamento de informações, o Colégio Sólido disponibiliza em seu site arquivos importantes para a rotina escolar. No menu ARQUIVOS, estão disponíveis materiais de uso frequente como roteiros de estudos, mapeamentos de salas de aula para as provas, gabaritos, exercícios extraclasse e atividades referentes a monitorias, recuperação e dependências.

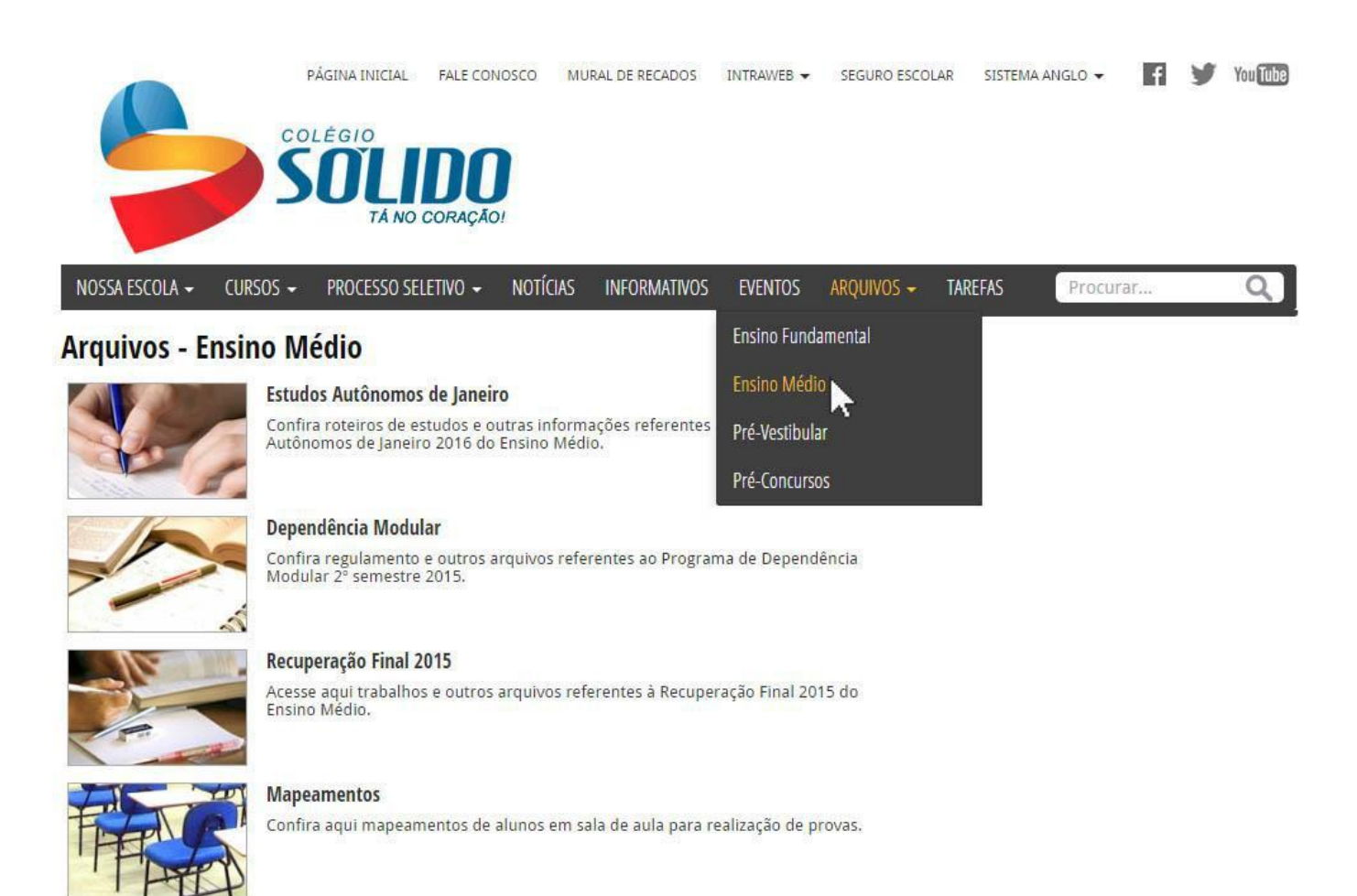

5.2) Como forma de proteger estes arquivos, algumas subseções podem ter acesso restrito. Neste caso, o aluno deverá logar digitando seu número de matrícula e sua senha pessoal (a SENHA BIBLIOTECA cadastrada dentro do INTRAWEB).

## LOGIN

| Senha: |        |  |
|--------|--------|--|
|        |        |  |
|        |        |  |
|        | Senha: |  |